## SPA525GまたはSPA525G2 IP Phoneのワイヤ レスステータス

## 目的

このドキュメントでは、SPA525GまたはSPA525G2 IP Phoneのワイヤレスステータスを確認する手順について説明します。ワイヤレスステータスは、SPA525G/SPA525G2がWi-Fiネットワークに正しく接続されている場合に情報を提供し、同時に信号強度やネットワーク名などの通知を提供します。

## 該当するデバイス

- ・ SPA 525G
- · SPA 525G2

## 無線ステータス。

ステップ1:電話機のセットア**ップ**ボタンを押します。[情報と設*定]メニューが*表示されます。

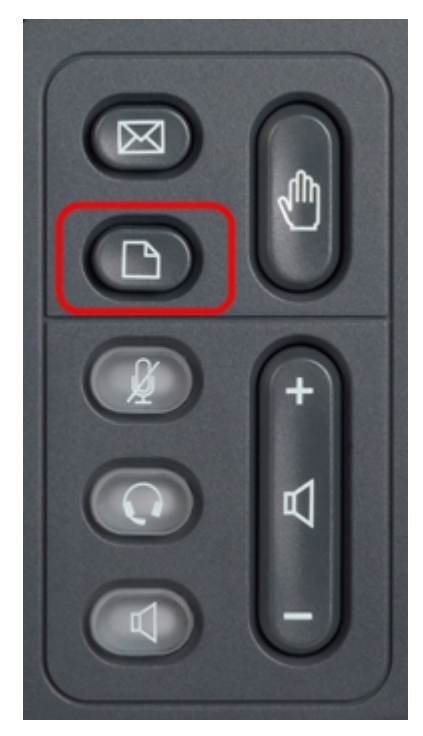

ステップ2:ナビゲーションキーを使用し、[Network Configuration]までスクロールダウンし ます。[選択]ソフトキーを押します。[ネットワーク構成]メニューが表示されます。

| 01/04/12 01:39p 🕂 |                              | Angela Martin |  |
|-------------------|------------------------------|---------------|--|
| Info              | ormation and Settings        |               |  |
| 1                 | Call History                 |               |  |
| 2                 | Directories                  |               |  |
| 3                 | <b>Network Configuration</b> |               |  |
| 4                 | User Preferences             | ~             |  |
| 5                 | Status                       |               |  |
| 6                 | CME Services                 | ×             |  |
|                   | LAB                          |               |  |
|                   | Select                       | Exit          |  |

ステップ3a:Wi-Fiを有効にするには、[Wi-Fi]オプションを選択した状態で右矢印ナビゲーションキーを押します。青い背景の白いチェックマークは、Wi-Fiが有効であることを示します。この確認が表示されない場合は、手順3の残りの部分を実行します。

| 01/04/12 01:39p 🛁 |                        |      | Angela Martin |      |
|-------------------|------------------------|------|---------------|------|
| Net               | work Configuration     |      |               |      |
| 1                 | Wi-Fi                  |      | ~             |      |
| 2                 | Wi-Fi Configuration    |      |               |      |
| 3                 | Connection Type        | DHCP |               | > 🥋  |
| 4                 | Static IP Address Sett | ings |               |      |
| 5                 | VPN                    |      |               |      |
| 6                 | Web Server             |      | ~             | ×    |
|                   | LAB                    |      |               |      |
|                   | Set                    |      |               | Back |

手順3b(オプション)。 手順3aの行1にチェックマークが表示されていない場合は、Wi-Fiを有効にする必要があります。次の図は、Wi-Fiが無効であることを示しています。

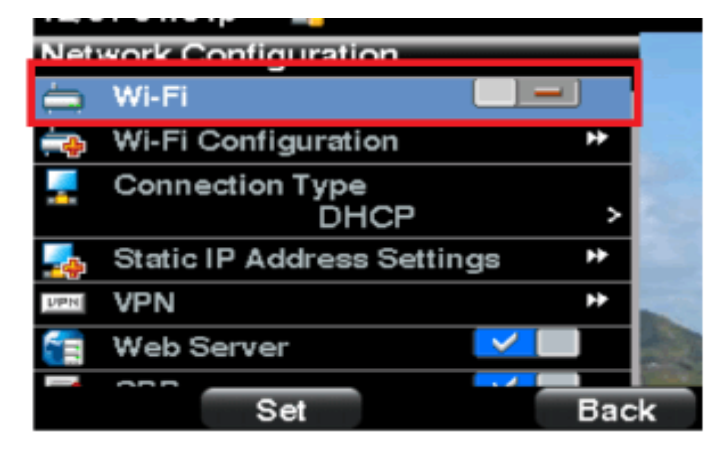

ステップ3c(オプション)。 Wi-Fi回線を選択した状態で、左右の矢印キーを押すと、チェ ックマークが表示されます。次の図は、Wi-Fiが有効になっていることを示しています。

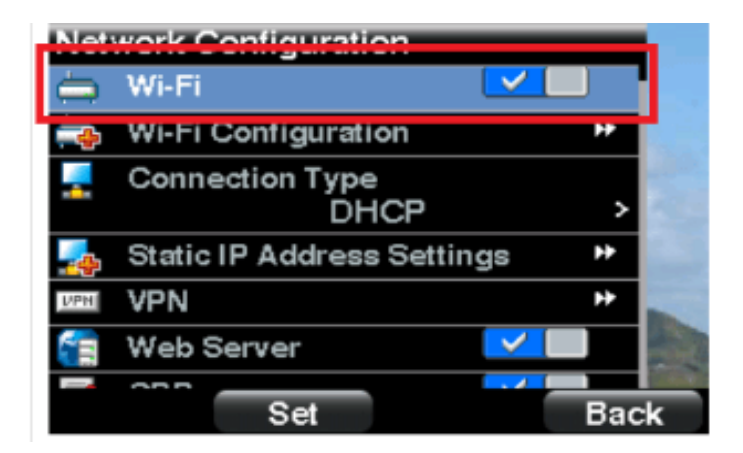

ステップ3d:電話機がイーサネットに接続されていないことを確認します。イーサネットへの接続中はWi-Fiを有効にできますが、インターネットにアクセスできません。

| 12/31 04 03p 📕 |                                             |  |  |  |  |  |
|----------------|---------------------------------------------|--|--|--|--|--|
| Sele           | Select a Profile to Connect 🛛 🕋             |  |  |  |  |  |
|                | Ethernet must be disconnected to use Wi-Fi. |  |  |  |  |  |
|                | ОК                                          |  |  |  |  |  |

ステップ4:ナビゲーションキーを使用し、[Wi-Fi Configuration]までスクロールダウンしま す。右矢印ナビゲー**ションキーを**押します。画面に*Wi-Fi設*定メニューが表示されます。

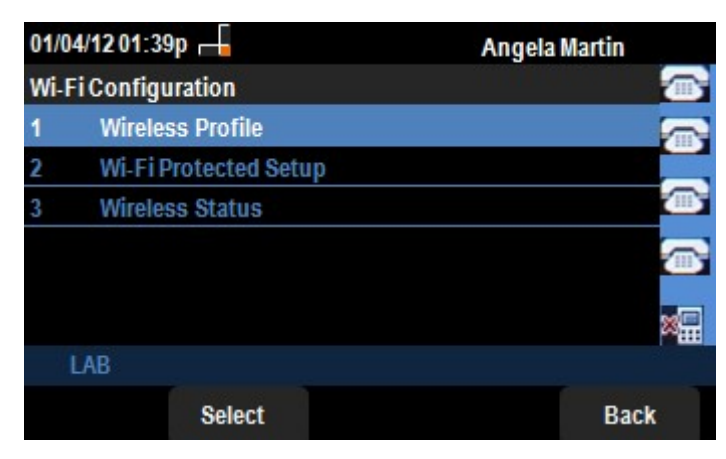

ステップ5:ナビゲーションキーを使用し、[Wireless Status]までスクロールダウンします。 [選択]ソフトキーを押します。画面に[*Wireless Status*]メニューが表示されます。

| 01/04/12            | 01:39p 🖵       | Ange      | Angela Martin |  |  |
|---------------------|----------------|-----------|---------------|--|--|
| Wireless            | Status         |           |               |  |  |
| W                   | ireless Status | Connected |               |  |  |
| Network Name (SSID) |                |           |               |  |  |
|                     |                | Test      |               |  |  |
| Signal Strength     |                | _         | <b></b>       |  |  |
|                     |                |           | 8             |  |  |
| LAB                 |                |           |               |  |  |
| Add                 | Detail         | Refresh   | Back          |  |  |

ステップ6:各フィールドについて次に説明します。

・ Wireless Status:電話機がWi-FIネットワークに正しく接続されている場合は、 [Connected]と表示されます。それ以外の場合は、[Not Connected]と表示されます。

・ネットワーク名(SSID):SPA525G/SPA525G2が接続されているWi-Fiネットワークの名前 を表示します。

・ Signal Strength — SPA525G/SPA525G2が受信した信号強度のアイコン表現を表示しま す。バーの数は信号強度に比例します。したがって、より多くのバーが存在する場合は強 度が良く、少ないバーがある場合は信号強度が低くなります。

ステップ7:[Add]ソフトキーを押すと、SPA525G/SPA525G2のワイヤレスプロファイルのリ ストに現在のネットワークを追加するオプションが表示されます。

ステップ8:[**Detail**]ソフトキーを押すと、ワイヤレスステータスが追加のパラメータとともに 表示されます。これらのパラメータは、dBm単位の信号とノイズの強さ、 SPA525G/SPA525G2が接続されているアクセスポイントのMACアドレス、チャネルと周波 数、Quality of Service、セキュリティモード、伝送レートです。[戻る]ボタン**を押し**て、前 のワイヤレスステータスメニューに戻ります。

ステップ9:[Refresh]ソフトキーを押**すと**、接続がリセットされ、ステータスページが更新されます。

ステップ9:前のWi-Fi設定メニューに戻るには、[戻る]ソフトキーを押します。